### PANDUAN PENDAFTARAN

## JALUR SELEKSI MANDIRI POLINES BERDASARKAN PRESTASI (SM-BP)

# **TAHUN 2024**

Memberikan kesempatan kepada siswa SMA/SMK/MA yang memiliki prestasi unggul untuk menempuh pendidikan di POLINES.

Ketentuan Umum:

- 1. SM-BP dilakukan berdasarkan hasil penelusuran prestasi akademik dengan menggunakan rapor dan prestasi non akademik siswa. Rapor yang digunakan adalah sebagai berikut:
  - a. semester satu sampai dengan semester lima bagi SMA/SMK/MA dengan masa belajar tiga tahun; atau
  - b. semester satu sampai dengan semester tujuh bagi SMK dengan masa belajar empat tahun.

Adapun prestasi akademik maupun non akademik siswa yang dinilai adalah tiga prestasi terbaik.

- 2. Sekolah dari siswa/calon pendaftar SM-BP harus mempunyai Nomor Pokok Sekolah Nasional (NPSN).
- 3. Siswa yang berhak mengikuti seleksi adalah siswa yang memiliki Nomor Induk Siswa Nasional (NISN), memiliki prestasi unggul, dan rekam jejak prestasi akademik.
- 4. Siswa yang akan mendaftar SM-BP disarankan membaca informasi persyaratan.
- 5. Siswa yang dinyatakan lulus seleksi Jalur SNBP 2024 tidak dapat mendaftar seleksi Jalur Mandiri.

### Persyaratan Umum

- 1. Pendaftar merupakan siswa tingkat akhir atau lulusan SMA/SMK/MA tahun 2024
- 2. Umur maksimal 24 tahun pada tanggal 31 Agustus 2024
- 3. Sehat jasmani dan rohani
- 4. Berkelakuan baik dan berbudi luhur
- 5. Memiliki Nomor Induk Siswa Nasional (NISN)
- 6. Warga Negara Indonesia (WNI) dan memiliki Nomor Induk Kependudukan (NIK)
- 7. Sanggup mematuhi peraturan akademik Politeknik Negeri Semarang
- 8. Mengisi formulir pendaftaran secara online beserta mengunggah dokumen-dokumen terlampir yang diperlukan.

### Persyaratan Khusus

- 1. Pendaftar merupakan siswa yang memiliki prestasi unggul
- 2. Memiliki Kesehatan yang memadai sehingga tidak mengganggu kelancaran proses studi
- 3. Memiliki prestasi akademik dan memenuhi persyaratan yang ditentukan
- 4. Memiliki Nilai rapor yang diinput disesuaikan dengan mata pelajaran yang dipersyaratkan. Nilai rapor yang diinput adalah nilai Pengetahuan dan Keterampilan pada Kelompok A atau C dari semester 1 s.d. semester 5
- 5. Memiliki Surat Rekomendasi / Keterangan / Pengantar dari Kepala Sekolah yang menerangkan mempunyai Peringkat akademik/non-akademik unggul tingkat sekolah (eligible).

Persyaratan Sekolah

- 1. SMA/SMK/MA yang mempunyai NPSN.
- 2. Ketentuan akreditasi untuk alokasi siswa eligible:
  - a. Akreditasi A: 40% terbaik di sekolah
  - b. Akreditasi B: 25% terbaik di sekolah
  - c. Akreditasi C dan lainnya: 5% terbaik di sekolah
- 3. Pemeringkatan siswa dilakukan oleh sekolah dengan memperhitungkan nilai rerata semua mata pelajaran mulai semester 1 sampai dengan semester 5.
- 4. Sekolah dapat menambahkan kriteria lain berupa prestasi akademik atau non-akademik dalam menentukan peringkat siswa.
- 5. Jumlah siswa yang masuk dalam pemeringkatan sesuai dengan ketentuan kuota akreditasi sekolah .

## Ketentuan Biaya Pendidikan

- 1. Membayar Sumbangan Pengembangan Institusi (SPI) dan Uang Kuliah Tunggal (UKT) jika dinyatakan Lulus pada jalur SM-KPN, yang dibayarkan pada saat daftar ulang (registrasi) secara tunai sekaligus.
- 2. UKT pada jalur SM-BP minimal kelompok UKT 5 dan SPI minimal Rp 10.000.000,-.
- 3. UKT dan SPI dipilih/ditentukan pada saat melakukan pendaftaran online, dengan ketentuan:

Kelompok UKT

- Pilihan Kelompok UKT 5 : Rp 3.800.000 s.d. Rp 4.700.000
- Pilihan Kelompok UKT 6 : Rp 4.700.000 s.d. Rp 5.600.000
- Pilihan Kelompok UKT 7 : Rp 5.600.000 s.d. Rp 6.600.000
- Pilihan Kelompok UKT 8 : Rp 6.500.000 s.d. Rp 7.500.000

Pilihan SPI

- Pilihan 1 : Rp 5.000.000
- Pilihan 2 : Rp 7.500.000
- Pilihan 3 : Rp 10.000.000
- Pilihan 4 : Rp 12.500.000
- Pilihan 5 : Rp 15.000.000
- Pilihan 6 : lebih dari Rp 15.000.000

# Berkas Pendaftaran

- 1. File pas foto berwarna (resmi) terbaru. format \*.jpg, maksimal 100 KB.
- File Scan Surat keterangan dari kepala sekolah / ijazah atau fotokopi ijazah yang dilegalisasi kepala sekolah bagi yang sudah lulus. format \*.pdf, maksimal 750 KB.
- 3. File scan rapor dari semester 1 s.d. semester 5. format \*.pdf, maksimal 750 KB.
- 4. File scan surat pernyataan pilihan sumbangan pengembangan institusi (SPI) format \*.pdf, maksimal 750 KB.
- 5. KLIK DISINI untuk mengunduh format Surat Pernyataan SPI.

- Semua Berkas diunggah pada saat melakukan registrasi online
- TIDAK ADA berkas pendaftaran berupa berkas fisik / hardcopy yang dikirim ke Panitia

### Biaya Pendaftaran

- Total pembayaran biaya pendaftaran yang harus disetorkan untuk jalur SM-BP adalah sebesar Rp. 252.500,00 (dua ratus lima puluh dua ribu lima ratus rupiah), sudah termasuk biaya administrasi Bank BNI sebesar Rp. 2.500,00 (dua ribu lima ratus rupiah)..
- 2. Pembayaran hanya dapat dilakukan melalui Virtual Account BNI sesuai kode yang diberikan pada masing-masing pendaftar yang tercantum pada bukti registrasi.
- KLIK DISINI untuk melihat panduan pembayaran VA BNI
   \*Biaya pendaftaran yang telah disetorkan tidak dapat dikembalikan.

### Pilihan Prodi

- 1. Pendaftar dapat memilih 3 (tiga) pilihan program studi.
- Pendaftar memiliki hak memilih program studi secara MERDEKA BERTANGGUNG JAWAB. Pendaftar boleh bebas memilih program studi yang tersedia sesuai bidang yang diminati dan bertanggung jawab atas konsekuensi dari pilihan tersebut. Demi kelancaran proses belajar selanjutnya disarankan untuk memilih program studi yang selaras dengan pendidikan sebelumnya.

### Tata Cara Pendaftaran

- 1. Pendaftaran dilakukan secara online.
- 2. Peserta membuat Akun pendaftaran menggunakan email, NISN dan nama.
- 3. Peserta menerima notifikasi akun melalui email yang didaftarakan.
- 4. Peserta melakukan login dan mengisi data diri, mengisi UKT, SPI, memilih prodi, upload dokumen, dan finalisasi data pendaftaran.
- 5. Peserta mencetak bukti pendaftaran yang memuat kode pembayaran biaya pendaftaran.
- 6. Peserta membayar biaya pendaftaran melalui VA BNI.
- 7. KLIK DISINI untuk melihat panduan pembayaran VA BNI.
- 8. Peserta mencetak kartu peserta bagi yang dinyatakan memenuhi syarat administrasi.

#### TATA CARA PENDAFTARAN

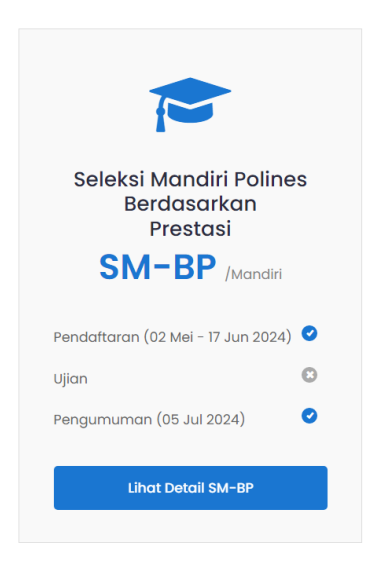

1) Dari web https://pmb.polines.ac.id, pilih jalur SM-BP.

Setelah masuk ke halaman informasi jalur SM-KPN, baca dan pahami syarat, ketentuan, jadwal, dan informasi lainya yang terkait dengan jalur SM-BP.

Untuk memulai registrasi, silakan tekan tombol **Registrasi Sekarang**, yang terletak pada bagian bawah Tata Cara Pendaftaran.

Registrasi Sekarang

Halaman utama sistem Penerimaan Mahasiswa Baru (PBM) Politeknik Negeri Semarang jalur SM-BP akan ditampilkan sebagai berikut.

| Res Bu                                                                                                    |  |
|----------------------------------------------------------------------------------------------------|--|
| sistem Informasi Penerimaan Mahasiswa Baru (SIMBa)                                                                                                    |  |
| ₩ SIMBa » Pendaftaran » SM-BP                                                                                                    |  |
| JALUR<br>SELEKSI MANDIRI POLINES BERDASARKAN PRESTASI (SM-BP)<br>TAHUN 2024                                                                                                    |  |
| LOGIN JURNAL                                                                                                    |  |
| REGISTRASI SM-BP                                                                                                    |  |
| <ul> <li>Saya telah membaca dan memahami semua syarat dan ketentuan yang berlaku pada jalur SM-BP Politeknik Negeri Semarang.</li> <li>Registrasi Sekarang</li> <li>Saya telah mempunyai akun PMB, Login sekarang.</li> </ul> |  |
|                                                                                                    |  |
|                                                                                                    |  |
| Admisi   SIMBa Polines - UPT TIK © 2024                                                                                                    |  |

#### A. Registrasi Akun

1) Tekan tombol **Registrasi Sekarang** yang berada pada tab LOGIN, sehingga akan tampil form registrasi sebagai berikut:

| JALUR<br>SELEKSI MANDI<br>TAHUN 2024                                                                                                    | RI POLINES BERDASARKAN P                                                                                                    | restasi (SM-BP)                                                                                                    |
|----------------------------------------------------------------------------------------------------|----------------------------------------------------------------------------------------------------|----------------------------------------------------------------------------------------------------|
| Registrasi SM-BP                                                                                                    |                                                                                                    |                                                                                                    |
| <ul> <li>Penting!</li> <li>Masukan Nama, NISN,</li> <li>Kami merekomendasi</li> <li>Pastikan email yang d</li> <li>Akun (Username dan</li> <li>Akun tersebut digunai<br/>data, pencetakan buk</li> </ul> | dan email Anda.<br>kan Anda untuk menggunakan <u>On</u><br>liketikkan sudah benar agar proses<br>password) serta Link Aktifasi Akun «<br>au untuk login ke sistem SiMBa uni<br>ti registrasi, pencetakan kartu pese | <u>nail.</u><br>i pengiriman informasi akun tidak terkendala.<br>akan dikirimkan ke email Anda.<br>tuk dapat melanjutkan proses berikutnya, yaitu input data diri, Rapor dan Prestasi, Pemilihan Prodi, Finalisasi<br>erta. |
|                                                                                                    | Nama Lengkap                                                                                                    | JOHN ROBERTO                                                                                                    |
|                                                                                                    | Nomor Induk Siswa<br>Nasional (NISN)                                                                                                    | 1234567899                                                                                                    |
|                                                                                                    | E-mail                                                                                                    | email aktif, dapat Anda akses untuk melihat notifikasi dari sistem                                                                                                    |
|                                                                                                    | 🗹 Data Nama, NISN, dan Er                                                                                                    | nail yang saya isikan di atas adalah benar.<br>🖹 Simpan 🛛 🗙 Batal                                                                                                    |

- 2) Masukan nama lengkap, NISN, dan email yang aktif dan dapat dibuka/diakses oleh Anda. email ini akan digunakan untuk menerima notifikasi Akun dari system
- 3) Ceklis penyataan "I Data Nama, NISN, dan Email yang saya isikan di atas adalah benar"
- 4) Tekan tombol **Simpan** untuk menyimpan data registrasi akun. Jika registrasi berhasil, maka akan tampil infromasi seperti berikut.

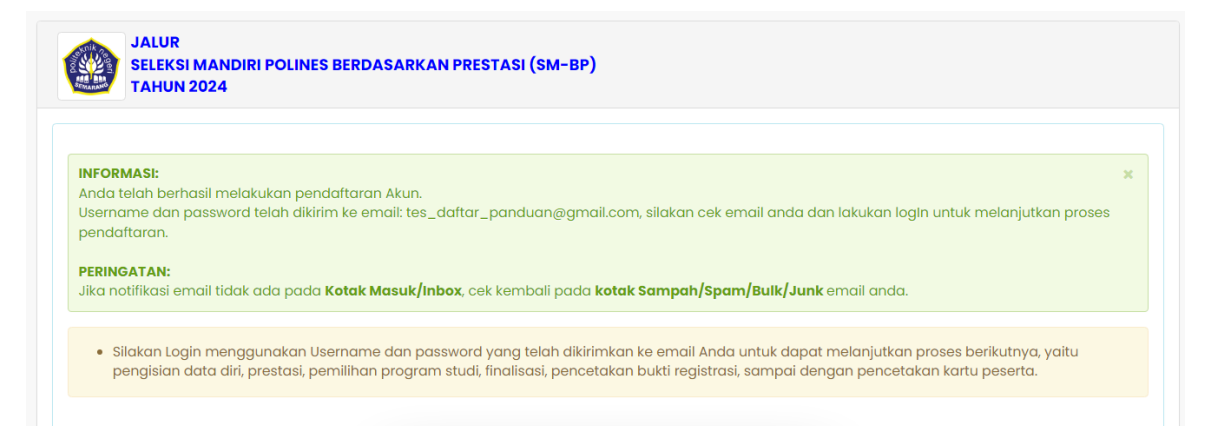

5) Cek email Anda untuk mengetahui notifikasi Akun dari sistem PMB Polines (From POLINES <u>noreply@polines.ac.id</u>), jika menerima maka akan ditampilkan informasi pada email seperti berikut:

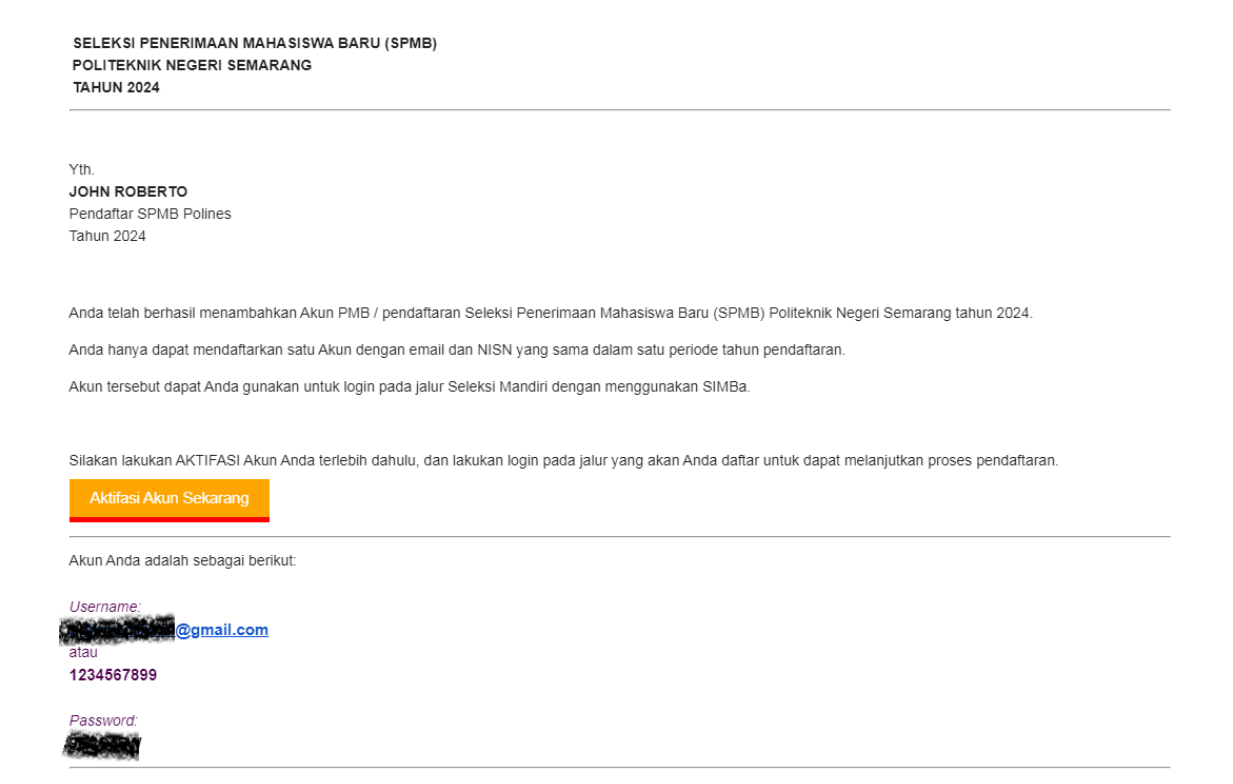

6) Lakukan Aktifasi Akun dengan cara menekan tombol **Aktifasi Akun Sekarang**. Sehingga akan tampil informasi Aktifasi akun, dan Akun siap untuk digunakan.

| Aktifasi Akun : 1234567899 telah berhasil, silakan k                                                         | akukan login pada jalur yang akan Anda daftar.                                                                                                    | × |
|----------------------------------------------------------------------------------------------------|----------------------------------------------------------------------------------------------------|---|
| <ul> <li>Silakan Login menggunakan Username dan<br/>pengisian data diri, pemilihan politeknik dan</li> </ul> | password yang telah dikirimkan ke email anda untuk dapat melanjutkan proses berikutnya, yaitu<br>program studi, finalisasi, pencetakan bukti registrasi, dan pencetakan kartu peserta tes. |   |
|                                                                                                    |                                                                                                    |   |
|                                                                                                    | Email atau NISN                                                                                                    |   |
|                                                                                                    | Kata Sandi                                                                                                    |   |
|                                                                                                    | 🕫 Kata sandi                                                                                                    |   |
|                                                                                                    | Login                                                                                                    |   |
|                                                                                                    | € Lupa Kata Sandi?                                                                                                    |   |
|                                                                                                    | Belum mempunyai akun? silakan 🛛 🛞 Registrasi                                                                                                    |   |

# B. Login

1) Tekan tombol Login yang berada pada halaman utama sistem PMB jalur SM-BP. Atau setelah proses Aktifasi, akan ditampilkan form login.

| <ul> <li>Silakan Login menggunakan L<br/>pengisian data diri, prestasi, p</li> </ul> | lsername dan password y<br>emilihan program studi, f | yang telah dikirimkan ke emai<br>inalisasi, pencetakan bukti reg | Anda untuk dapat mel<br>jistrasi, sampai dengar | lanjutkan proses berikutnya, yaitu<br>1 pencetakan kartu peserta. |
|--------------------------------------------------------------------------------------|------------------------------------------------------|------------------------------------------------------------------|-------------------------------------------------|-------------------------------------------------------------------|
|                                                                                      |                                                      |                                                                  |                                                 |                                                                   |
|                                                                                      |                                                      |                                                                  |                                                 |                                                                   |
|                                                                                      |                                                      |                                                                  |                                                 |                                                                   |
|                                                                                      |                                                      | 1234567899                                                       |                                                 |                                                                   |
|                                                                                      |                                                      |                                                                  |                                                 |                                                                   |
|                                                                                      | _                                                    |                                                                  | 🕫 Kata sandi                                    |                                                                   |
|                                                                                      |                                                      | Login                                                            |                                                 |                                                                   |
|                                                                                      |                                                      | Q Lupa Kata Sandi?                                               |                                                 |                                                                   |

 Masukan Akun (Username dan Password) yang telah dikirimkan ke email Anda, dan tekan tombol Login untuk proses login. Jika proses login berhasil, makan akan tampil halaman akses pendaftar seperti berikut.

| SELEKSI PENERIMAAN MAHASISWA BARU (SPMB) POLITEKNIK NEGERI SEMAR<br>JALUR SM-BP TAHUN 2024 | ANG                                                                       |                                      |
|--------------------------------------------------------------------------------------------|---------------------------------------------------------------------------|--------------------------------------|
| # Home » Pendaftaran                                                                       |                                                                           | Pendattar                            |
| I≣ Kelengkapan Data Pribadi                                                                | • Status Pendafiaran                                                      |                                      |
| 6%                                                                                         | Belum Finalisasi                                                          |                                      |
| Isi dan lengkapi data Anda<br>O                                                            | Belum Finalisasi Data                                                     |                                      |
| LAKUKAN TAHAPAN PENDAFTARAN (TAHAP 1 SAMPAI DENGAN TAHAP 8)                                |                                                                           | JOHN ROBERTO neme<br>1234567899 nian |
|                                                                                            |                                                                           | Cara Bayar Virtual Account           |
| 1                                                                                          | AKUN PENDAFTARAN<br>O Created at 2024-05-06 14:10:16<br>NISN : 1234567899 | Akun Pendaftar                       |
|                                                                                            | Email Conti Password                                                      | Ganti Password C+ LogOut             |
|                                                                                            |                                                                           |                                      |
| DATA DIRI                                                                                  |                                                                           |                                      |
| benar.<br>Kelengkapan data pribadi : 6%                                                    | 2                                                                         |                                      |
| C Lengkopi Dorg Diri                                                                       | Armiei I Bolinee @ 2024                                                   |                                      |

3) Masukan data/dokumen sesuai persyaratan pada masing-masing menu/bagian input.

- a. Ganti Password. Jika akan mengganti password default yang dikirimkan sistem melalui email sebelumnya. Maka tekan tombol Ganti Password, dan masukan password baru serta konfirmasi password barunya kemudian tekan tombol Simpan.
- b. **Data Diri**. Untuk melengkapi data pribadi Anda sampai dengan lengkap (100%), tekan tombol **Lengkapi Data Diri**.

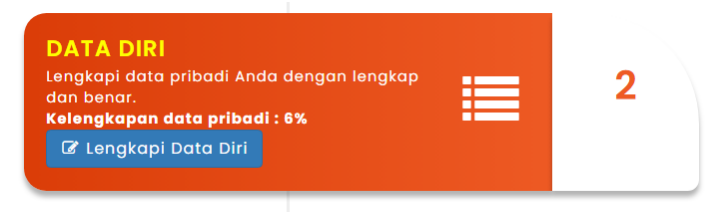

Masukan data diri Anda dengan lengkap dan benar pada form kelengkapan data pribadi yang meliputi data prinbadi, data pendidikan asal, data orang tua, KIP-Kuliah, Sumber informasi PMB Polines, dan unggah dokumen pendaftaran.

| Kelengkapan Data Priba | adi                          |  |  |  |  |  |  |
|------------------------|------------------------------|--|--|--|--|--|--|
| Data Pribadi           |                              |  |  |  |  |  |  |
| Nama Lengkap*          | JOHN ROBERTO                 |  |  |  |  |  |  |
| NIK (Nomor KTP)*       | 3327082200330000             |  |  |  |  |  |  |
| Tempat Lahir*          | SEMARANG                     |  |  |  |  |  |  |
| Tanggal Lahir*         | 1 - Januari - 2003 -         |  |  |  |  |  |  |
| Jenis Kelamin*         | ● Laki-laki<br>○ Perempuan   |  |  |  |  |  |  |
| Agama*                 | Islam ~                      |  |  |  |  |  |  |
| Alamat*                | Provinsi Jawa Tengah ~       |  |  |  |  |  |  |
|                        | Kabupaten/Kota Kota Semarang |  |  |  |  |  |  |
|                        | Kecamatan Tembalang ~        |  |  |  |  |  |  |
|                        | Desa/Kelurahan Meteseh       |  |  |  |  |  |  |
|                        | Jalan PRIYANGAN              |  |  |  |  |  |  |
|                        | RT 002 RW 001                |  |  |  |  |  |  |
| Telepon (HP) *         | 081000000001                 |  |  |  |  |  |  |
| Nomor WhatsApp *       | 62월10000000001               |  |  |  |  |  |  |

| Data Pendidikan Asal (SLTA)                    |                         |
|------------------------------------------------|-------------------------|
| Nama Sekolah*                                  | SMA NEGERI SEMARANG     |
| Jenis Sekolah*                                 | SMA/MA 🗸                |
| Status Sekolah*                                | Negeri ~                |
| Alamat*                                        | Provinsi Jawa Tengah ~  |
|                                                | Kab./Kota Kota Semarang |
| NISN                                           | 1234567899              |
| Program<br>Studi/Kompetensi/Paket<br>Keahlian* | IPA ~                   |
| Tahun Lulus*                                   | 2024                    |

| Data Orang Tua               |           |      |                   |       |      |       |
|------------------------------|-----------|------|-------------------|-------|------|-------|
| Ayah*                        | Nama      | KUS  | MA                |       |      |       |
|                              | Pendidika | an   | S1                |       | ~    |       |
|                              | Pekerjaar | n    | Akuntan           |       | ~    |       |
|                              | Penghasi  | ilan | 9.000.001 - 10.00 | 0.000 | ~    |       |
| lbu*                         | Nama      | SRI  | М                 |       |      |       |
|                              | Pendidika | an   | S1                |       | ~    |       |
|                              | Pekerjaar | n    | Mengurus rumah ta | ngga  | ~    |       |
|                              | Penghasi  | ilan | 0                 |       | ~    |       |
| Jumlah Tanggungan Orang Tua* |           |      |                   | 3     | ✓ Or | Drang |

| Sumber Informasi Pendaftaran di Polines*<br>Motifasi*               |                                                              | Sekolah ~<br>Citra kampus yang baik ~                                                                                                    |
|---------------------------------------------------------------------|--------------------------------------------------------------|----------------------------------------------------------------------------------------------------|
| Unggah dokumen pendukung pendaftaran                                |                                                              |                                                                                                    |
| Photo*                                                              | Pilih File<br>maksimal uku<br>Belum Uploa                    | gandhi.jpg<br>ran file : 100 Kb, type file : jpg, jpeg, bmp.<br>ad Foto.                                                                                                    |
| ljazah atau Surat Keterangan Sekolah*                               | Pilih File<br>Pastikan pada<br>SMK / Prograi<br>maksimal uku | D9990814206-J82-20180222.pdf<br>surat keterangan Sekolah / surat keterangan Lulus Anda mencantumkan kompetensi keahlian<br>m Studi SMA Anda<br>ran file : 750 Kb, type file : pdf. |
| Surat Pernyataan Kesanggupan<br>Membayar SPI*<br>Unduh Format Surat | Pilih File                                                   | ad Dokumen Ijazah atau Surat Keterangan Kepala Sekolah. CS PDF 2024-04-04 19.00.19.pdf an file : 750 Kb, type file : pdf.                                                          |
|                                                                     | Anda belum                                                   | mengunggah surat pernyataan kesanggupan membayar SPI.                                                                                                    |
| harus diisi                                                         |                                                              | 🖺 Simpan 🛛 🗙 Batal                                                                                                    |

Setelah semua data dimasukan dan dokumen diunggah, maka tekan tombol **Simpan**. Jika data berhasil disimpan maka akan muncul pesan bahwa data berhasil disimpan dan status Kelengkapan data pribadi (persentase) akan menyesuaikan kelengkapan data yang dimasukan.

| 🕷 Home » Pendaftaran                                                         |                                                 |
|------------------------------------------------------------------------------|-------------------------------------------------|
| Data diri telah berhasil disimpan, lakukan proses pemilihan Program Studi, U | JKT dan SPI sesuai dengan syarat dan ketentuan. |
| I≣ Kelengkapan Data Pribadi                                                  | Status Pendaftaran                              |
| Isi dan lengkapi data Anda                                                   | Belum Finalisasi<br>Belum Finalisasi Data       |

c. Rapor dan Prestasi. Setelah semua data diri terisi (100%) maka selanjutnya adalah melakukan pengisian data dan dokumen rapor dari semester 1 s.d. semester 5 dan data prestasi lain jika memiliki. Untuk melakukan pengisian data rapor dan prestasi, tekan tombol Isi Data Rapor & Prestasi.

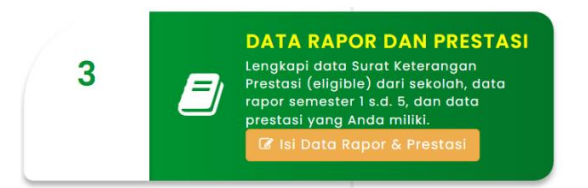

Untuk dapat memasukan data rapor dan prestasi setelah melakukan unggah file surat rekomendasi / surat keterangan dari sekolah mengenai prestasi unggul Anda baik prestasi akademik maupun non akademik atau jika Anda pendaftar SNBP Tahun 2024, dapat menggunakan bukti registrasi/pendaftaran SNBP Tahun 2024.

Unggah file rekomendasi dari sekolah Anda dengan cara klik tombol **UNGGAH FILE REKOMENDASI,** cari file yang akan diunggah dan Simpan.

| 🕷 Home » Tahapan Data Rapor dan Prestasi                                                                                                    |                                                                                                    |
|----------------------------------------------------------------------------------------------------|----------------------------------------------------------------------------------------------------|
| Data Rapor dan Prestasi                                                                                                    |                                                                                                    |
| Lengkapi data nilai rapor dan prestasi unggul Anda                                                                                                    |                                                                                                    |
| Nama<br>Nama Sekolah<br>Program Studi SLTA<br>Program Pendidikan                                                                                                    | JOHN ROBERTO<br>SMA NEGERI SEMARANG<br>IPA                                                                                                    |
| REKOMENDASI RAPOR PRESTASI                                                                                                    |                                                                                                    |
| Peringatan!<br>Anda dapat memasukan data rapor dan prestasi selt<br>mengenai prestasi unggul Anda baik prestasi akader<br>menggunakan bukti registrasi/pendattaran SNBP Tat | ×<br>elah melakukan unggah file surat rekomendasi / surat keterangan dari sekolah<br>mik maupun non akademik atau jika Anda pendaftar SNBP Tahun 2024, dapat<br>nun 2024. |
| REKOMENDASI SEKOLAH                                                                                                    | ▲ UNGGAH FILE REKOMENDASI                                                                                                    |
| Belum unggah dokumen surat rekomendasi / keteranga                                                                                                    | an Sekolah.                                                                                                    |
|                                                                                                    | × Tutup                                                                                                    |

Setelah surat rekomendasi dari sekolah Anda unggah, maka tab/bagian RAPOR dan PRESTASI dapat dibuka.

| a Rapor dan Prestasi                                   |              |                                          |                   |                    |                    |
|--------------------------------------------------------|--------------|------------------------------------------|-------------------|--------------------|--------------------|
| gkapi data nilai rapor dan prestasi unggul Anda        |              |                                          |                   |                    |                    |
| na<br>na Sekolah<br>gram Studi SLTA<br>gram Pendidikan |              | : JOHN ROBE<br>: SMA NEGER<br>: IPA<br>: | RTO<br>I SEMARANG |                    |                    |
| REKOMENDASI RAPOR PRESTASI                             |              |                                          |                   |                    |                    |
| Semester 1 Semester 2 Semester 3                       | Semester 4   | Semester 5                               |                   |                    |                    |
| RAPOR SEMESTER 1                                       | Pendetahuan  |                                          | @ INPUT           | NILAI DAN UNGGAH F | OTO RAPOR SEMESTER |
| Bahasa Indonesia                                       | rengetantian |                                          | Reteramphan       | 0.00               | / siswa            |
| Bahasa Inggris                                         |              |                                          |                   | 0.00               |                    |
| Matematika                                             |              |                                          |                   | 0.00               |                    |
| Fisika                                                 |              |                                          |                   | 0.00               |                    |
| Kimia                                                  |              |                                          |                   | 0.00               |                    |
| Biologi                                                |              |                                          |                   | 0.00               |                    |
| Rata-rata Semua Nilai                                  |              |                                          |                   | 0.00               |                    |
|                                                        |              |                                          |                   |                    |                    |

Pilih semester yang nilai dan dokumenya akan dimasukan dari semester 1 sampai dengan semester 5, kemudian tekan tombol **INPUT NILAI DAN UNGGAH FOTO RAPOR SEMESTER** pada masing-masing semester.

| Data Rapor Semester 1                                                                                       |                                                          |                                                                                      |                                 |                    |              |             |
|----------------------------------------------------------------------------------------------------|----------------------------------------------------------|--------------------------------------------------------------------------------------|---------------------------------|--------------------|--------------|-------------|
| Masukan nilai rapor Semester 1 Anda.                                                                        |                                                          |                                                                                      |                                 |                    |              |             |
| Nama<br>Nama Sekolah<br>Program Studi/Peminatan/Kompetensi SLTA<br>Akreditasi Sekolah<br>Program Pendidikan |                                                          | JOHN ROBERTO     SMA NEGERI SEMARANG     IPA     A     Reguler (3 Tahun / 6 Semeter) |                                 |                    |              |             |
|                                                                                                    |                                                          |                                                                                      | Nilai Semester 1 (dalam skala 1 | - 100)             |              |             |
| Mata Pelajaran                                                                                              |                                                          |                                                                                      | Pengetahuan                     |                    | Keterampilan |             |
| Bahasa Indonesia                                                                                            |                                                          |                                                                                      | 98                              |                    | 94           |             |
| Bahasa Inggris                                                                                              |                                                          |                                                                                      | 90                              |                    | 90           |             |
| Matematika                                                                                                  |                                                          |                                                                                      | 89                              |                    | 90           |             |
| Fisika                                                                                                    |                                                          |                                                                                      | 92 94                           |                    | 94           |             |
| Kimia                                                                                                    |                                                          |                                                                                      | 90                              |                    | 95           |             |
| Biologi                                                                                                    |                                                          |                                                                                      | 94                              |                    | 95           |             |
| Rata-rata Semua Nilai yang Ada di Rapor (termasuk Kewarga                                                   | anegaraan, Agama, PJOK                                   | (, dsb.)                                                                             | 93                              |                    | 94           |             |
| Peringkat Pararel Semester 1<br>Foto Rapor Semester 1                                                       | Peringkat<br>2<br>Plilih File LJU<br>(tipe file yang diu | U 2018.pdf<br>Jnggah : *.PDF/jp                                                      | g/peg)                          | dari jumlah<br>234 |              | siswa       |
|                                                                                                    |                                                          |                                                                                      |                                 |                    | 🖹 Simp       | ban 🗙 Batal |

Simpan data inputan dan uanggahan dokumen dengan menekan tombol **Simpan.** 

# Catatan :

- Nilai yang dimasukan berupa nilai angka dari skala 1 s.d. 100, memasukan 2 (dua) nilai, yaitu nilai pengetahuan dan keterampilan setiap mata pelajaran.
- Jika nilai rapor pendaftar menggunakan nilai huruf (A, B, C, ...), maka nilai tersebut harus dikonversi terlebih dahulu oleh pihak sekolah pendaftar.
- Jika nilai rapor pendaftar pda setiap mata pelajaran hanya terdapat 1 (satu) nilai saja, maka pada kolom nilai pengetahuan dan keterampilan diisikan dengan nilai yang sama pada masing-masing nilai setiap mata pelajaran.
- Peringkak diisikan setiap semester (peringkat pararel)
- Jika sekolah tidak dapat membuatkan data peringkat setiap semester, maka peringkat pada masing-masing semester diisi dengan peringkat akhir (semester 5) yang digunakan untuk pemeringkatan sebagai dasar eligible siswa.
- Dokumen/file raport jika lebih dari satu halaman, maka dijadikan 1 (stu) file dengan format file pdf.

Jika pendaftar mempunya prestasi unggul lainya, maka masukan data prestasi pada tab/bagian PRESTASI dan tekan tombol **TAMBAH PRESTASI.** 

|         | : JOHN ROBERTO<br>: SMA NEGERI SEMARANG<br>: IPA                                       |
|---------|----------------------------------------------------------------------------------------|
|         | : JOHN ROBERTO<br>: SMA NEGERI SEMARANG<br>: IPA                                       |
|         | : SMA NEGERI SEMARANG<br>: IPA                                                         |
|         | : IPA                                                                                  |
|         |                                                                                        |
|         |                                                                                        |
|         |                                                                                        |
|         |                                                                                        |
|         |                                                                                        |
|         | Tingkat                                                                                |
| ~       | Nasional V                                                                             |
|         | Peringkat                                                                              |
| ~       | 1 ~                                                                                    |
|         |                                                                                        |
|         |                                                                                        |
| nasukan | n keterangan jumlah Juz yang telah dihafal dan dibuktikan dengan Sertifikat Hafalanya. |
|         |                                                                                        |
|         |                                                                                        |
|         |                                                                                        |
| 7       | ▼<br>■<br>asukar                                                                       |

Masukan data dan unggah file serifikat prestasi tersebut (file tipe JPG, maksimal 750KB), kemudian tekan tombol **Simpan**.

| Data prest                                                   | asi berhasil disimpan, Cek kembali data                                  | prestasi Anda | a sebelum melakukan Final                       | isasi Data.                             |           |           |            | ×            |
|--------------------------------------------------------------|--------------------------------------------------------------------------|---------------|-------------------------------------------------|-----------------------------------------|-----------|-----------|------------|--------------|
| Data R                                                       | apor dan Prestasi                                                        |               |                                                 |                                         |           |           |            |              |
| Lengkapi                                                     | data nilai rapor dan prestasi unggul Anda                                | a             |                                                 |                                         |           |           |            |              |
| Nama<br>Nama Sel<br>Program S<br>Program P<br>REKON<br>PREST | kolah<br>Studi SLTA<br>Pendidikan<br>IENDASI RAPOR PRESTASI<br>ASI SISWA |               | : JOHN RO<br>: SMA NEG<br>: IPA<br>: Reguler (3 | BERTO<br>ERI SEMARANO<br>Tahun / 6 Seme | G<br>ter) |           | • TAM      | BAH PRESTASI |
| NO.                                                          | NAMA PRESTASI                                                            | TAHUN         | BIDANG                                          | TINGKAT                                 | KATEGORI  | PERINGKAT | KETERANGAN |              |
| 1.                                                           | Olimpiade Komputer Indonesia                                             | 2023          | Olimpiade Komputer                              | Nasional                                | Individu  | 1         | -          |              |
|                                                              |                                                                          |               |                                                 |                                         |           |           |            | × Tutup      |

Setelah data rapor dan prestasi selesai dimasukan, maka tekan tombol Tutup.

d. Program Studi. Untuk memilih program studi, tekan tombol Pilih Prodi.

| Tentukan pilihan program studi.<br>Pilihan:<br>1<br>2 | 4 |
|-------------------------------------------------------|---|
| 3                                                     |   |

Pilih nama program studi yang Anda minati dan sesuai dengan ketentuan.

| <ul> <li>Penda</li> <li>Penda</li> <li>Penda</li> <li>terseb</li> <li>Demi I</li> </ul> | iftar dapat memilih 3 (tiga) pilihan program studi.<br>iftar dapat memiliki hak memilih program studi secara MERDEKA BERTANGGUNG JAWAB.<br>iftar boleh bebas memilih program studi yang tersedia sesuai bidang yang diminati dan bertanggung jawab atas konsekuensi dari pilihan<br>ut.<br>kelancaran proses belajar selanjutnya disarankan untuk memilih program studi yang selaras dengan pendidikan sebelumnya. |
|-----------------------------------------------------------------------------------------|----------------------------------------------------------------------------------------------------|
| Pilih nama                                                                              | i Program Studi                                                                                                    |
| Nama:<br>JOHN R                                                                         | OBERTO                                                                                                    |
| Program<br>IPA                                                                          | Studi/Kompetensi Keahlian/Paket Keahlian:                                                                                                    |
| Pilihan (F                                                                              | 2) :                                                                                                    |
| P1.                                                                                     | Perancangan Jalan dan Jembatan (Sarjana Terapan)                                                                                                    |
| P2.                                                                                     | Teknik Telekomunikasi (Sarjana Terapan) - 2                                                                                                    |
| P3.                                                                                     | Akuntansi (Diploma III) - 2                                                                                                    |
|                                                                                         |                                                                                                    |

Tekan tombol **Simpan** untuk menyimpan pilihan program studi yang telah Anda tentukan.

e. **UKT dan SPI**, lakukan pemilihan / peminatan UKT dan SPI yang akan Anda bayarkan jika nantinya Anda dinyatakan diterima dengan cara tekan tombil **Pilih UKT & SPI**.

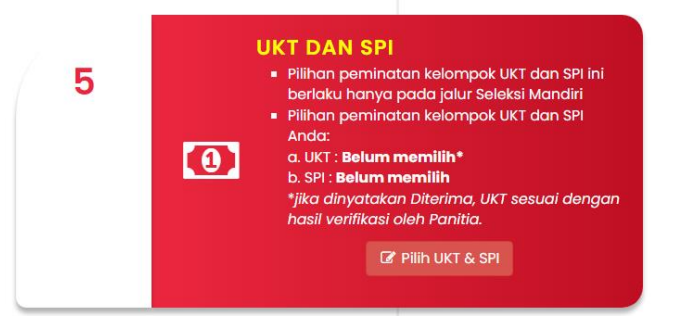

Pilih kelompok UKT dan SPI yang Anda minati, kemudian tekan tombol Simpan.

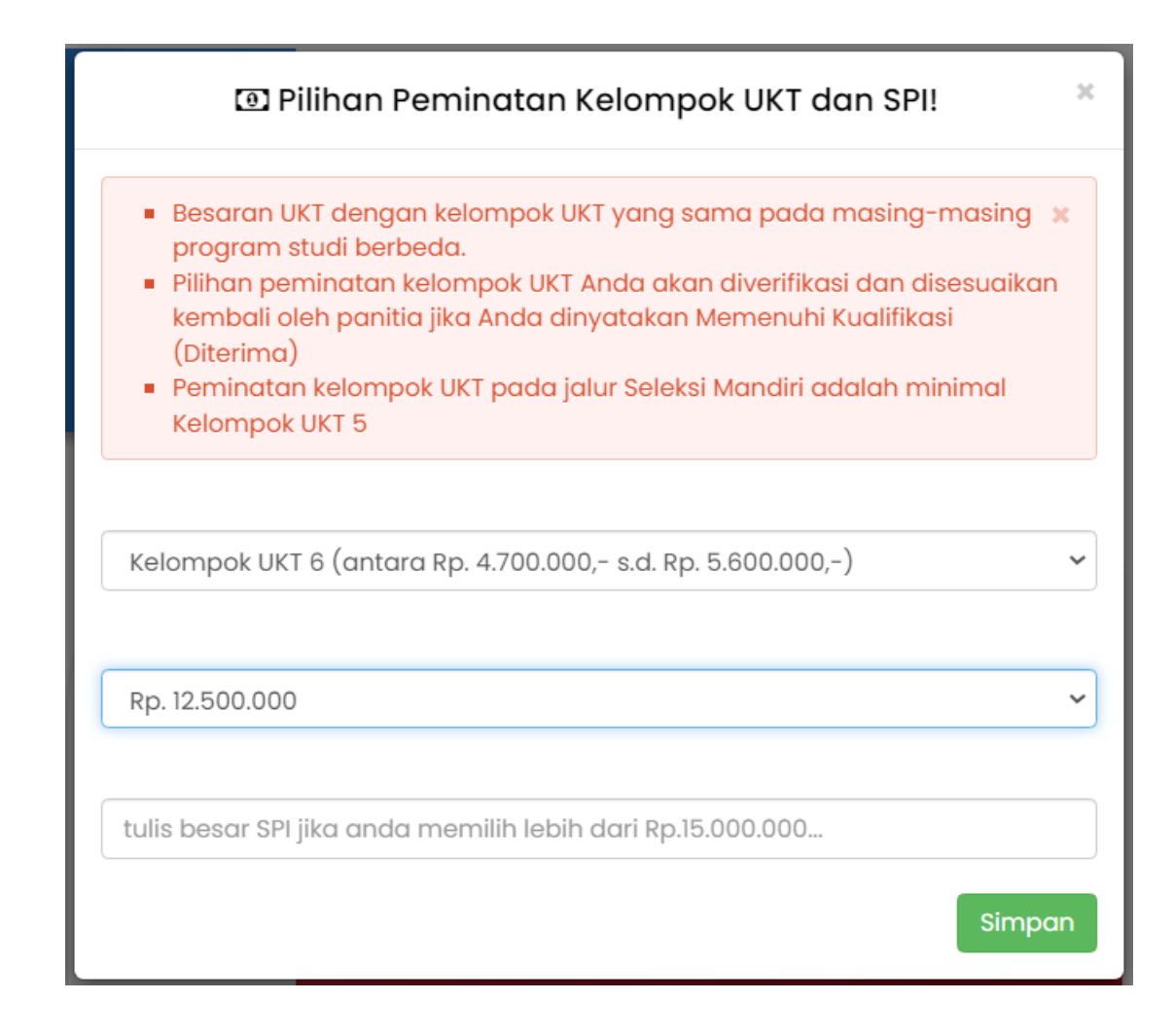

f. Finalisasi dan Cetak Bukti Registrasi, jika Anda telah yakin bahwa data yang Anda masukan sudah lengkap dan benar, maka lakukan Finalisasi data Anda untuk dapat dapat melihat / mencetak bukti registrasi yang didalamnya terdapat kode pembayaran biaya pendaftaran dengan cara menekan tombol Finalisasi.

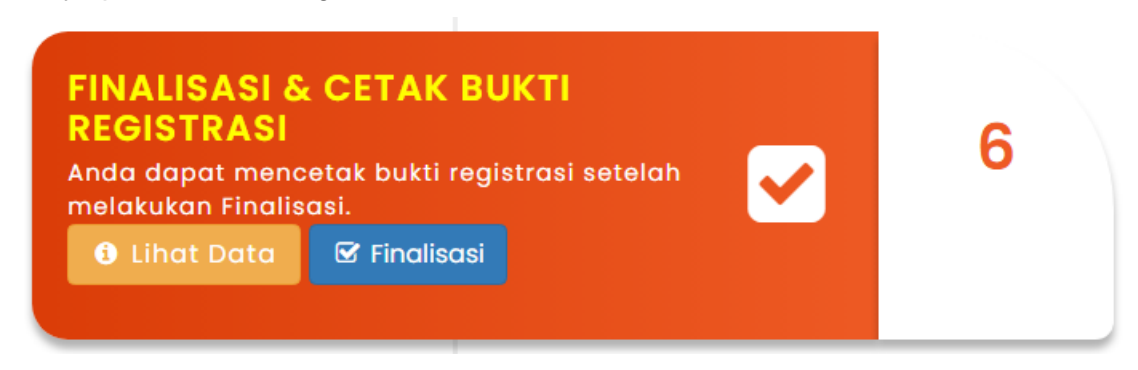

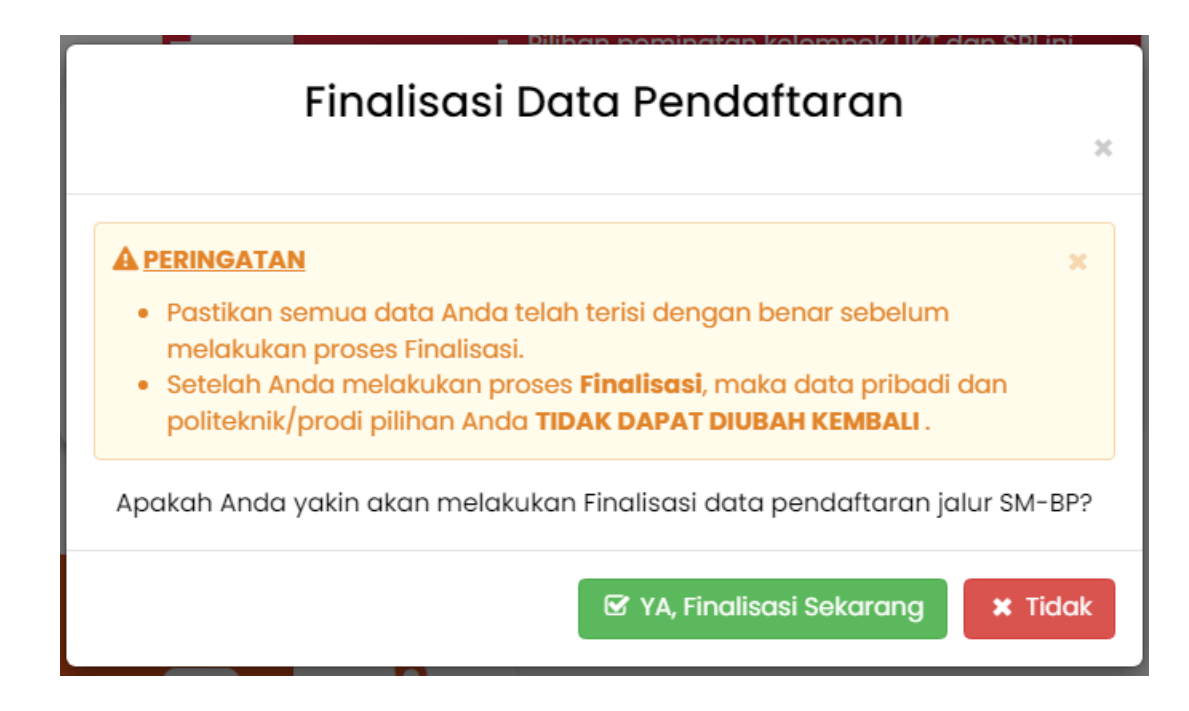

Tekan tombol YA, Finalisasi Sekarang. Sehingga akan tampil pesan seperti berikut.

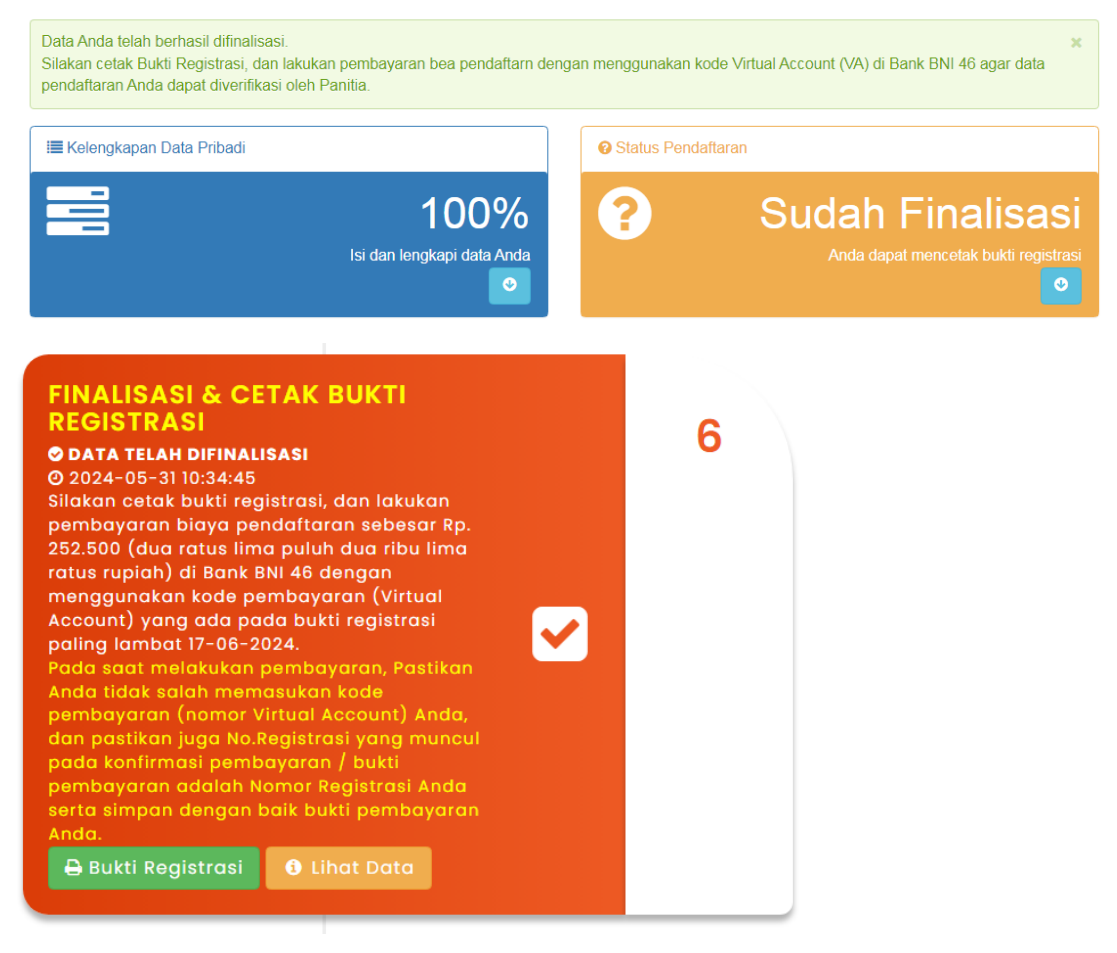

Tekan tombol Bukti Registrasi untuk mencetak bukti registrasi online.

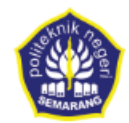

BUKTI REGISTRASI SELEKSI PENERIMAAN MAHASISWA BARU (SPMB) POLITEKNIK NEGERI SEMARANG TAHUN AKADEMIK 2024/2025

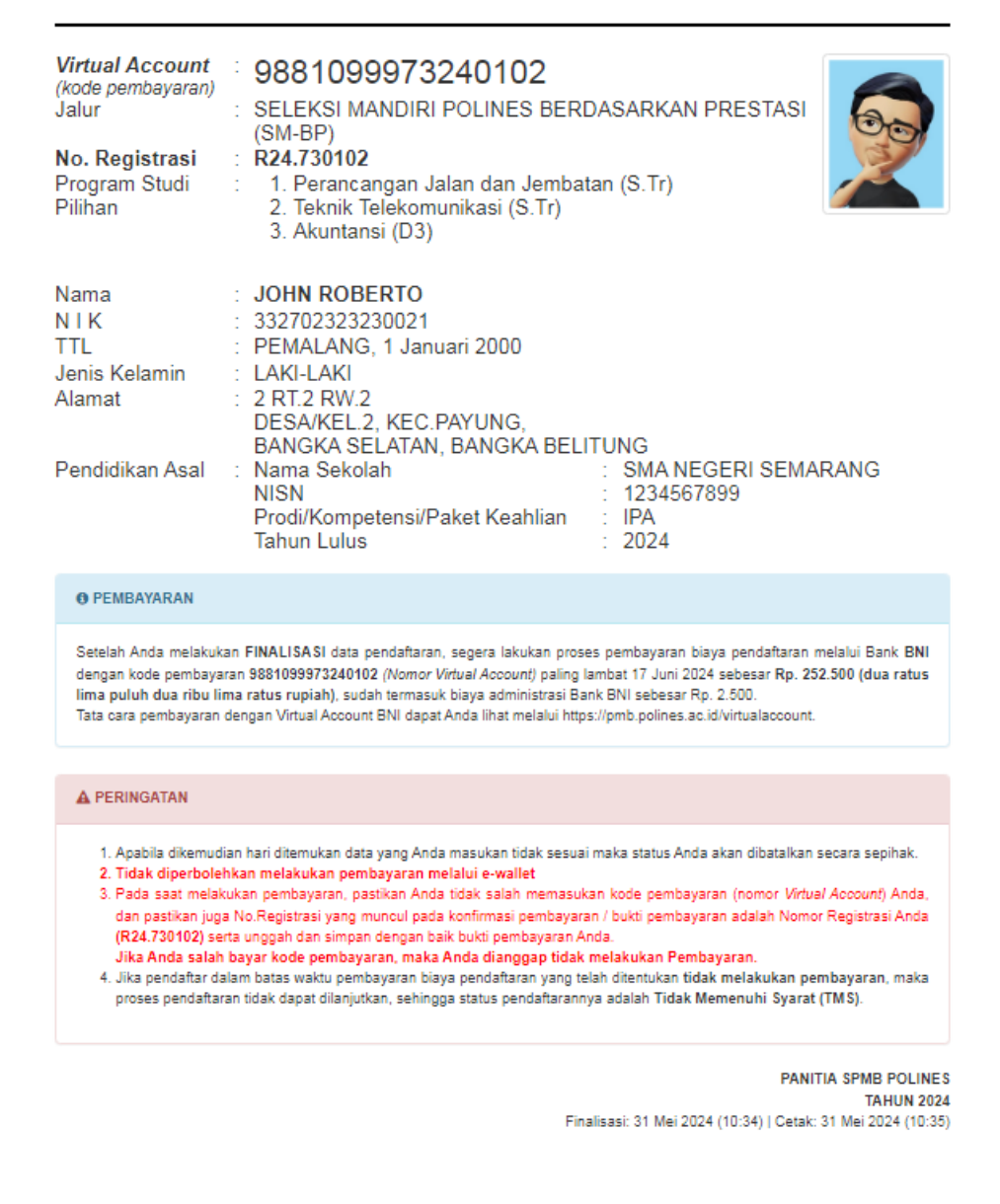

Segera lakukan pembayaran bea pendaftaran sebesar yang telah ditentukan melalui kode pembayaran (*virtual Account*) yang tertera pada bukti registrasi.

g. **Unggah Bukti Pembayaran**. Setelah Anda melakukan pembayaran, segera unggah bukti pembayaran Anda dengan menekan tombol **Unggah Bukti Bayar**.

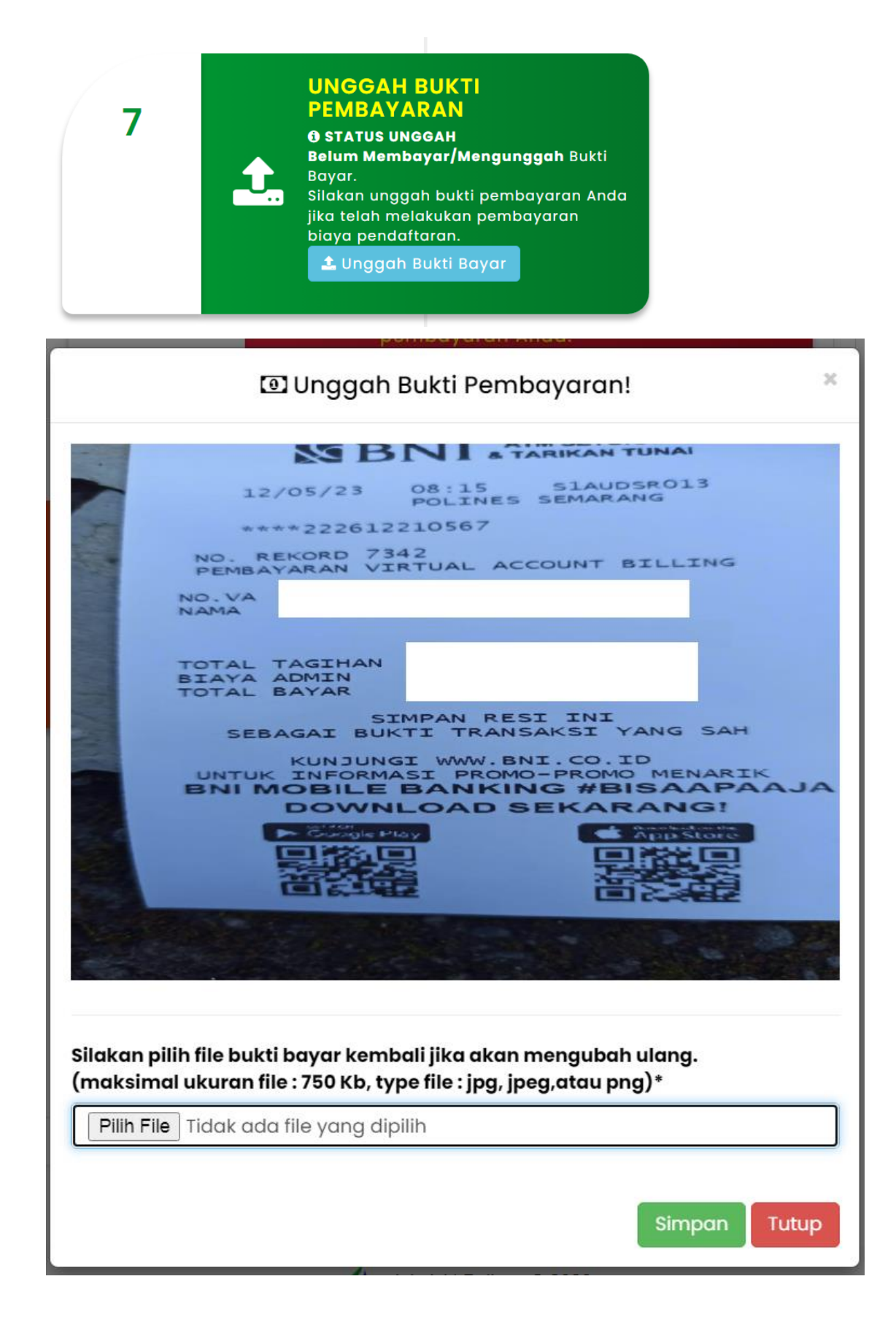

h. Kartu Peserta. Jika hasil verifikasi data/dokumen dan pembayaran bea pendaftaran Anda dinyatakan lolos Administrasi, maka Anda dapat melakukan cetak kartu peserta sesuai dengan waktu yang telah ditentukan.

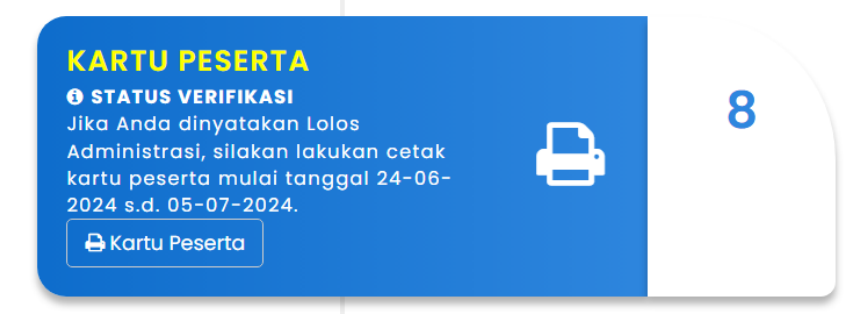

### C. Jurnal Pendaftar

Jurnal pendaftar dapat dilihat secara realtime melalui tab JURNAL. Terdapat 2 (dua) rekap data pendaftar pada jurnal, yaitu Jurnal pendaftar Online dan pilihan prodi

| GIN JURNAL              |                                       |                          |                                |                                                      |                                            |  |  |  |
|-------------------------|---------------------------------------|--------------------------|--------------------------------|------------------------------------------------------|--------------------------------------------|--|--|--|
| RNAL PENDAF             | TARAN                                 |                          |                                |                                                      |                                            |  |  |  |
| ab untuk melihat jurna: | ıl pendaftaran jalur SM-BP            | tahun 2024 berdasarkan J | urnal pendaftar Online, Jurnal | Program Studi pada P                                 | ilihan 1 dan 2, dan 3.                     |  |  |  |
| ILINE PILIHAN PRODI     |                                       |                          |                                |                                                      |                                            |  |  |  |
|                         |                                       |                          |                                |                                                      |                                            |  |  |  |
|                         |                                       |                          | J                              | URNAL PENDAFTARAN C                                  | NLINE   31 Mei 2024 - 10:37:4              |  |  |  |
|                         |                                       |                          | J                              | URNAL PENDAFTARAN C                                  | DNLINE   31 Mei 2024 - 10:37:4             |  |  |  |
|                         | JUMLAH PENDAFTAR                      |                          | L                              | URNAL PENDAFTARAN C                                  | DNLINE   31 Mei 2024 - 10:37:4             |  |  |  |
| ONLINE                  | JUMLAH PENDAFTAR<br>FINALISASI        | MEMBAYAR                 | J                              | URNAL PENDAFTARAN C<br>JUMLAH VERIFIKASI<br>MS       | DNLINE   31 Mei 2024 - 10:37:44<br>BMB/TMS |  |  |  |
| ONLINE<br>119           | JUMLAH PENDAFTAR<br>FINALISASI<br>102 | MEMBAYAR<br>78           | TERVERIFIKASI         77       | URNAL PENDAFTARAN C<br>JUMLAH VERIFIKASI<br>MS<br>71 | BMLINE   31 Mei 2024 - 10:37:44 BMB/TMS 6  |  |  |  |
| ONLINE<br>119           | JUMLAH PENDAFTAR<br>FINALISASI<br>102 | MEMBAYAR<br>78           | TERVERIFIKASI         77       | URNAL PENDAFTARAN C<br>JUMLAH VERIFIKASI<br>MS<br>71 | BMB/TMS<br>6                               |  |  |  |

| whik a   | J |
|----------|---|
|          | S |
| SEMARANO | т |

JALUR SELEKSI MANDIRI POLINES BERDASARKAN PRESTASI (SM-BP) TAHUN 2024

\_\_\_\_

LOGIN JURNAL

#### JURNAL PENDAFTARAN

Pilih tab untuk melihat jurnal pendaftaran jalur SM-BP tahun 2024 berdasarkan Jurnal pendaftar Online, Jurnal Program Studi pada Pilihan 1 dan 2, dan 3.

| ONLINE | PILIHAN PRODI                         |                 |             |                       |                            |
|--------|---------------------------------------|-----------------|-------------|-----------------------|----------------------------|
|        |                                       |                 | JURNAL PENE | DAFTAR MEMENUHI SYARA | AT   31 Mei 2024 - 10:37:4 |
| NO     | PROCEAM CTURI                         |                 |             | JUMLAH                |                            |
| NO     | NO PROGRAM STUDI                      | JENJANG         | PILIHAN 1   | PILIHAN 2             | PILIHAN 3                  |
| 1      | Konstruksi Gedung                     | Diploma III     |             |                       |                            |
| 2      | Konstruksi Sipil                      | Diploma III     |             | 1                     | 1                          |
| 3      | Teknik Perawatan dan Perbaikan Gedung | Sarjana Terapan | 1           | 1                     |                            |
| 4      | Perancangan Jalan dan Jembatan        | Sarjana Terapan | 3           | 1                     | 1                          |
| 5      | Teknik Mesin                          | Diploma III     | 8           | 10                    | 2                          |
| 6      | Teknik Konversi Energi                | Diploma III     | 1           | 1                     | 3                          |
| 7      | Teknik Mesin Produksi dan Perawatan   | Sarjana Terapan | 10          | 7                     | 4                          |
| 8      | Teknologi Rekavasa Pembanakit Energi  | Sariana Terapan |             | 4                     | 3                          |

Terimakasih, Selamat Mendaftar PMB POLINES © 2024